# HYOSUNG

# **MODBUS Slave**

V1.0 or higher

# **MODBUS Serial Slave Driver**

TOP Design Studio

Supported version

R

## CONTENTS

We would like to thank our customers for using M2I's "Touch Operation Panel (M2I TOP) Series". Read this manual and familiarize yourself with the connection method and procedures of the "TOP and external device".

## 1. System configuration Page 2

Describes the devices required for connection, the setting of each device, cables, and configurable systems.

## 2. External device selection Page 3

Select a TOP model and an external device.

## **3.** TOP communication setting Page 4

Describes how to set the TOP communication.

#### Page 11

Describes how to set up communication for external devices.

## 5. Cable table

### Page 12

Describes the cable specifications required for connection.

### **6.** Supported addresses

4. External device setting

#### Page 14

Refer to this section to check the addresses which can communicate with an external device.

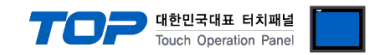

## 1. System configuration

This driver is the "Serial Slave Driver" among the "MODBUS Protocol" of "HYOSUNG".

Depending on the external device (MODBUS Slave Protocol supported), you may set the "command code", "protocol frame format" etc., of the driver separately. In this case, set the detailed settings according to the external device side based on the communication method.

The system configuration with an external device supported by this driver is as follows:

| Series | СРИ            | Link I/F     | Communication<br>method | System setting                         | Cable          |
|--------|----------------|--------------|-------------------------|----------------------------------------|----------------|
|        |                |              | RS-232C                 | <u>3. TOP</u>                          |                |
|        | HYOSUNG MODBUS | Slave Device | RS-422 (4 wire)         | <u>communication</u><br><u>setting</u> | 5. Cable table |
|        |                |              | RS-485 (2 wire)         | <u>setting</u>                         |                |

#### ■ Connectable configuration

• 1:1 connection (one MASTER and one TOP) connection

| Master                             |                  |                         | TOP    |     |         |
|------------------------------------|------------------|-------------------------|--------|-----|---------|
| <ul> <li>1:N connection</li> </ul> | i (one MASTER a  | ind multiple TOPs) conn | ection |     |         |
| Master                             |                  |                         | ТОР    | Тор | <br>ТОР |
| • 1 : N connection                 | on (multiple Mas | ters and 1 TOP) connec  | tion   |     |         |
| Master                             | Master           |                         | Master |     | Тор     |

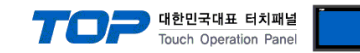

## 2. External device selection

■ Select a TOP model and a port, and then select an external device.

| Select Device                                                                                                    |                                                                                                    |                               |                                     |                                          |          |              | x           |
|----------------------------------------------------------------------------------------------------|----------------------------------------------------------------------------------------------------|-------------------------------|-------------------------------------|------------------------------------------|----------|--------------|-------------|
| PLC select [CO                                                                                                    | M2]                                                                                                    |                               |                                     |                                          |          |              |             |
| Filter : [All]                                                                                                    |                                                                                                    |                               | $\sim$                              |                                          | Search : |              |             |
|                                                                                                    |                                                                                                    |                               |                                     |                                          |          | 1odel (      | O Vendor    |
| Vendor                                                                                                    | ^                                                                                                    | Model                         |                                     |                                          |          |              |             |
| I INMOT                                                                                                    |                                                                                                    |                               | HYOSUNG                             | VADAL                                    |          |              |             |
|                                                                                                    |                                                                                                    | $\langle \mathcal{P} \rangle$ | HYOSUNG                             | MODBUS Slave                             |          |              |             |
| CHINO Corporation                                                                                                    |                                                                                                    |                               |                                     |                                          |          |              |             |
| KOLVER Sri                                                                                                    |                                                                                                    |                               |                                     |                                          |          |              |             |
| SENGENUITY                                                                                                    |                                                                                                    |                               |                                     |                                          |          |              |             |
| PELCO                                                                                                    |                                                                                                    |                               |                                     |                                          |          |              |             |
| FASTECH Co., Ltd.                                                                                                    | _                                                                                                    |                               |                                     |                                          |          |              |             |
| HYOSUNG                                                                                                    |                                                                                                    |                               |                                     |                                          |          |              |             |
| NMEA                                                                                                    |                                                                                                    |                               |                                     |                                          |          |              |             |
| AJINEXTEK Co., Ltd.                                                                                                    |                                                                                                    |                               |                                     |                                          |          |              |             |
| IEC Standard                                                                                                    |                                                                                                    |                               |                                     |                                          |          |              |             |
| CAS                                                                                                    |                                                                                                    |                               |                                     |                                          |          |              |             |
| A&D                                                                                                    |                                                                                                    |                               |                                     |                                          |          |              |             |
| SEHWA CNM                                                                                                    | *                                                                                                    |                               |                                     |                                          |          |              |             |
|                                                                                                    |                                                                                                    |                               |                                     |                                          |          |              |             |
| Select Device                                                                                                    |                                                                                                    | S Slave                       | ]                                   |                                          |          |              | ×           |
| Select Device PLC Setting[ HYOS Alias Name : Interface :                                                                                                    | UNG MODBUS                                                                                                    | S Slave                       | ]                                   |                                          |          |              | x           |
| Select Device<br>- PLC Setting[ HYOS<br>Alias Name :<br>Interface :<br>Protocol :                                                                                                    | UNG MODBUS<br>PLC1<br>Serial<br>MODBUS RTU(                                                                                                    | S Slave                       | ]                                   |                                          |          | Comm         | X           |
| Select Device<br>- <b>PLC Setting[ HYOS</b><br>Alias Name :<br>Interface :<br>Protocol :                                                                                                    | PLC1<br>Serial<br>MODBUS RTU(                                                                                                    | S Slave                       | ]                                   |                                          | (        | Comm         | x<br>Manual |
| Select Device PLC Setting[ HYOS Alias Name : Interface : Protocol : Use Redundance                                                                                                    | UNG MODBUS<br>PLC1<br>Serial<br>MODBUS RTU(                                                                                                    | S Slave                       | ]                                   |                                          | (        | Comm         | X<br>Manual |
| Select Device PLC Setting[ HYOS Alias Name : Interface : Protocol : Use Redundance Operate Condition : AN                                                                                                    | UNG MODBUS<br>PLC1<br>Serial<br>MODBUS RTU(<br>Y<br>ID ~                                                                                                    | S Slave                       | ]                                   |                                          | (        | Comm         | Manual      |
| Select Device PLC Setting[ HYOS Alias Name : Interface : Protocol : Operate Condition : Change Condition :                                                                                                    | UNG MODBUS<br>PLC1<br>Serial<br>MODBUS RTU(<br>Y<br>JD<br>TimeOut                                                                                                    | S Slave                       | ]<br>v<br>v<br>(Second)             |                                          | [        | Comm         | Manual      |
| Select Device PLC Setting[ HYOS Alias Name : Interface : Protocol : Operate Condition : Aliange Condition :                                                                                                    | UNG MODBUS<br>PLC1<br>Serial<br>MODBUS RTU(<br>MODBUS RTU(<br>MD ~<br>TimeOut<br>Condition                                                                                                    | Slave)                        | )<br>V<br>V<br>(Second)             |                                          |          | Comm         | Manual      |
| Select Device PLC Setting[ HYOS Alias Name : Interface : Protocol : Use Redundanc Operate Condition : Change Condition : Primary Option                                                                                                    | UNG MODBUS<br>PLC1<br>Serial<br>MODBUS RTU(<br>MODBUS RTU(<br>TimeOut<br>Condition                                                                                                    | Slave)                        | ]<br>▼<br>▼<br>(Second)             |                                          |          | Comm         | Manual      |
| Select Device PLC Setting[ HYOS Alias Name : Interface : Protocol : Use Redundance Operate Condition : Change Condition : Primary Option SendWait (ms)                                                                                                    | VING MODBUS<br>PLC1<br>Serial<br>MODBUS RTU(<br>Y<br>ImeOut<br>Condition<br>300                                                                                                    | Slave)                        | ]<br>v<br>v<br>(Second)             |                                          |          | Comm<br>Edit | Manual      |
| Select Device PLC Setting[ HYOS Alias Name : Interface : Protocol : Use Redundance Operate Condition : Change Condition : Primary Option SendWait (ms) Station Num                                                                                                    | UNG MODBUS<br>PLC1<br>Serial<br>MODBUS RTU(<br>V<br>V<br>D<br>Condition<br>300<br>0<br>()                                                                                                    | Slave)                        | )<br>v<br>v<br>(Second)             |                                          |          | Comm<br>Edit | Manual      |
| Select Device PLC Setting[ HYOS Alias Name : Interface : Protocol : Use Redundanc Operate Condition : Primary Option SendWait (ms) Station Num [AccessMemoryRange]                                                                                                    | UHG MODBUS<br>PLC1<br>Serial<br>MODBUS RTU(<br>V<br>V<br>TimeOut<br>Condition<br>300<br>0<br>C<br>C<br>C<br>C<br>C<br>C<br>C<br>C<br>C<br>C<br>C<br>C<br>C                                                                                                    | S Slave                       | )<br>v<br>v                         |                                          |          | Comm         | Manual      |
| Select Device PLC Setting[ HYOS Alias Name : Interface : Protocol : Operate Condition : Ange Condition : Primary Option SendWait (ms) Station Num [AccessMemoryRange] [0 Device]                                                                                                    | UNG MODBUS<br>PLC1<br>Serial<br>MODBUS RTU(<br>Y<br>D<br>TimeOut<br>Condition<br>300<br>©<br>0<br>©<br>0<br>©                                                                                                    | Slave)                        | )<br>v<br>v<br>(Second)             | 10239                                    |          | Comm         | Manual      |
| Select Device PLC Setting[ HYOS Alias Name : Interface : Protocol : Use Redundance Operate Condition : Change Condition : Primary Option SendWait (ms) Station Num [AccessMemoryRange] [0 Device] [1 Device]                                                                                                    | UNG MODBUS<br>PLC1<br>Serial<br>MODBUS RTU(<br>Y<br>ab<br>TimeOut<br>Condition<br>300<br>0<br>0<br>0<br>0<br>0<br>0<br>0<br>0<br>0<br>0<br>0<br>0                                                                                                    | Slave)                        | ]                                   | 10239                                    |          | Comm         | Manual      |
| Select Device PLC Setting[ HYOS Alias Name : Interface : Protocol : Use Redundance Operate Condition : Change Condition : Primary Option SendWait (ms) Station Num [AccessMemoryRange] [0 Device] [1 Device] [3 Device] [3 Device] [3 Device] [3 Device] [3 Device] [3 Device] [3 Device] [4 Device] [5 Device] [5 D | UNG MODBUS<br>PLC1<br>Serial<br>MODBUS RTU(<br>Y<br>D<br>TimeOut<br>Condition<br>300 €<br>0 €<br>0 €<br>0 €<br>0 €<br>0 €                                                                                                    | Slave                         | ]                                   | 10239 🕃<br>10239 🕃                       |          | Comm         | Manual      |
| Select Device  PLC Setting[ HYOS Alas Name : Interface : Protocol :  Use Redundanc Operate Condition :  Primary Option SendWait (ms) Station Num [AccessMemoryRange] [0 Device] [1 Device] [3 Device] [4 Device] [4 Device] [4 Device] [4 Device] [4 Device] [5 Device] [5 Device]  | UNG MODBUS<br>PLC1<br>Serial<br>MODBUS RTU(<br>Y<br>UD<br>V<br>TimeOut<br>Condition<br>0<br>0<br>0<br>0<br>0<br>0<br>0<br>0<br>0<br>0<br>0<br>0<br>0                                                                                                    | Slave                         | ]<br>↓<br>↓ (Second)<br>~<br>~<br>~ | 10239 🕃<br>10239 🕃<br>10239 📚            |          | Comm         | Manual      |
| Select Device  PLC Setting[ HYOS Alias Name : Interface : Protocol :  Use Redundanc Operate Condition :  Primary Option SendWait (ms) Station Num [AccessMemoryRange] [0 Device] [1 Device] [3 Device] [4 Device] [Packet Count System B                                                                                                    | UNG MODBUS<br>PLC1<br>Serial<br>MODBUS RTU(<br>MODBUS RTU(<br>Source of the series of the series | Slave                         | )<br>v<br>v<br>v<br>(Second)        | 10239 📚<br>10239 📚<br>10239 📚            |          | Comm         | X Manual    |
| Select Device  PLC Setting[ HYOS  Alias Name : Interface : Protocol :  Use Redundanc Operate Condition :  Primary Option  SendWait (ms) Station Num [AccessMemoryRange] [0 Device] [1 Device] [3 Device] [4 Device] [Packet Count System B ReadPacketCount                                                                                                    | UNG MODBUS<br>PLC1<br>Serial<br>MODBUS RTU(<br>Y<br>TImeOut<br>Condition<br>300 €<br>0 €<br>0 €<br>0 €<br>0 €<br>0 €<br>0 €<br>0 €                                                                                                    | Slave                         | )<br>v<br>v<br>v<br>(Second)        | 10239 🔹<br>10239 📚<br>10239 📚<br>10239 📚 |          | Comm         | Manual      |

| Settings        |                         | Contents                                                                              |                                                                                                    |  |           |  |
|-----------------|-------------------------|---------------------------------------------------------------------------------------|----------------------------------------------------------------------------------------------------|--|-----------|--|
| TOP             | Model                   | Check the TOP display and proc                                                        | Check the TOP display and process to select the touch model.                                                                               |  |           |  |
| External device | Vendor                  | Select the vendor of the external device to be connected to TOP.<br>Select "HYOSUNG". |                                                                                                    |  |           |  |
|                 | PLC                     | Select an external device to connect to TOP.                                          |                                                                                                    |  |           |  |
|                 |                         | Model                                                                                 | Interface                                                                                                    |  | Protocol  |  |
|                 |                         | HYOSUNG MODBUS Slave                                                                  | Serial                                                                                                    |  | Set Users |  |
|                 |                         | Supported Protocol                                                                    |                                                                                                    |  |           |  |
|                 | MODBUS RTU MODBUS ASCII |                                                                                       |                                                                                                    |  | II        |  |
|                 |                         | Please check the system config<br>connect is a model whose syste                      | ease check the system configuration in Chapter 1 to see if the external device you want ponnect is a model whose system can be configured. |  |           |  |

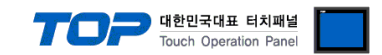

## 3. TOP communication setting

The communication can be set in TOP Design Studio or TOP main menu. The communication should be set in the same way as that of the external device.

#### 3.1 Communication setting in TOP Design Studio

#### (1) Communication interface setting

- [Project> Project property> TOP Settings] → [Project Options > "HMI Setting Use" Check > Edit > Serial]
  - Set the TOP communication interface in TOP Design Studio.

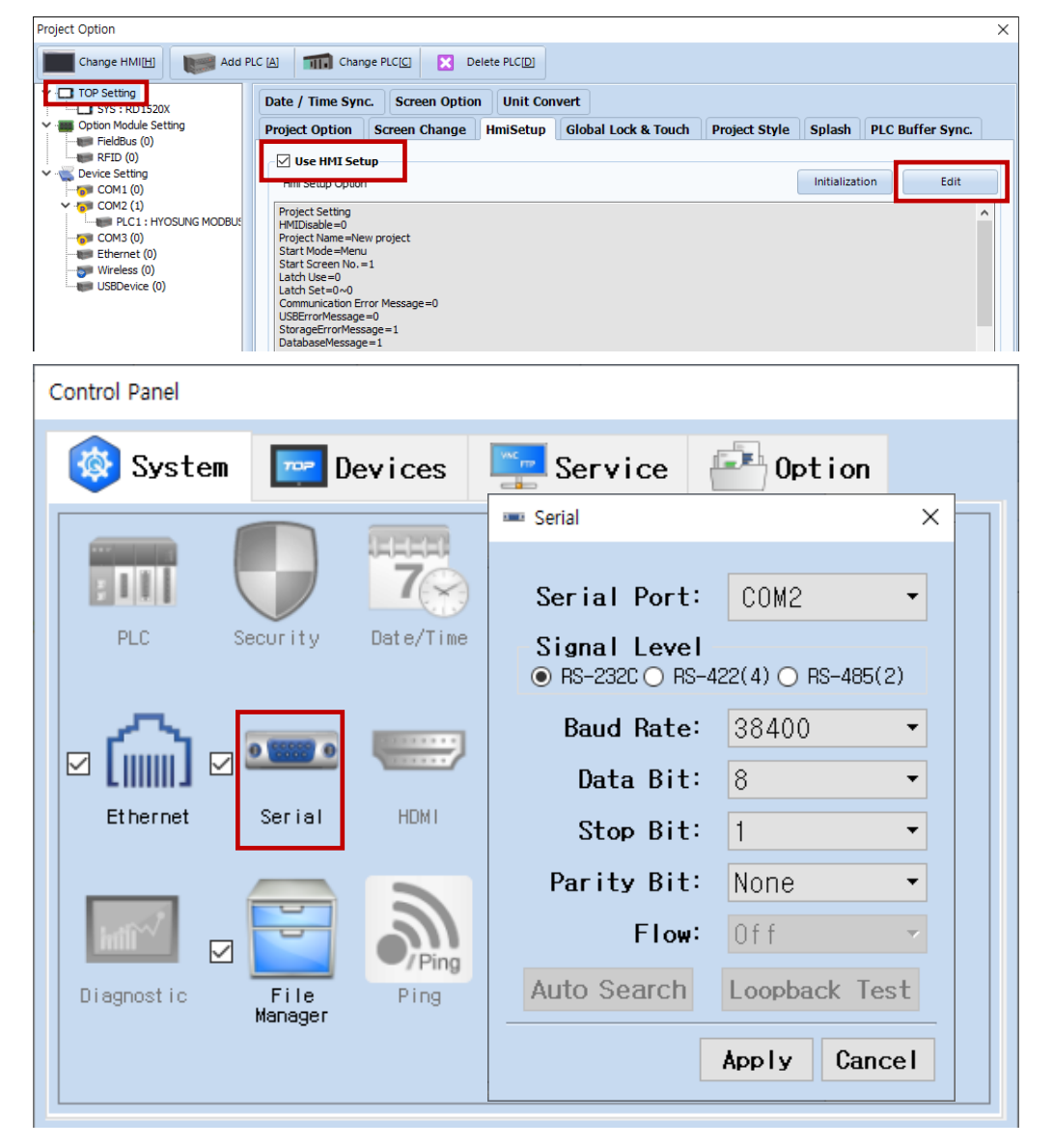

| Items               | ТОР        | External device | Remarks |
|---------------------|------------|-----------------|---------|
| Circuit (news)      | RS-232C    | RS-232C         |         |
| Signal Level (port) | RS-422/485 | RS-422/485      |         |
| Baud Rate           | 384        | 400             |         |
| Data Bit            | 8          | 3               |         |
| Stop Bit            |            | 1               |         |
| Parity Bit          | Nc         | ne.             |         |

\* The above settings are examples recommended by the company.

| Items        | Description                                                                                     |
|--------------|-------------------------------------------------------------------------------------------------|
| Signal Level | Select the serial communication method between the TOP and an external device.                  |
| Baud Rate    | Select the serial communication speed between the TOP and an external device.                   |
| Data Bit     | Select the serial communication data bit between the TOP and an external device.                |
| Stop Bit     | Select the serial communication stop bit between the TOP and an external device.                |
| Parity Bit   | Select the serial communication parity bit check method between the TOP and an external device. |

#### External device connection manual for TOP Design Studio

![](_page_4_Picture_0.jpeg)

#### (2) Communication option setting

- [Project > Project property> PLC setting > COM > "PLC1 : MODBUS Slave]
  - Set the options of the MODBUS Serial Slave driver in TOP Design Studio.

| Project Option                                                                                                    |                                                                                                    | ×           |
|----------------------------------------------------------------------------------------------------|----------------------------------------------------------------------------------------------------|-------------|
| Change HMI[H] Add P                                                                                                    | LC [A] TIT Change PLC[C] Delete PLC[D]                                                                                                    |             |
| <ul> <li>- TOP Setting</li> <li>SYS : RD1520X</li> <li>- Option Module Setting</li> <li>FieldBus (0)</li> <li>RFID (0)</li> <li>Ovice Setting</li> <li>COM1 (0)</li> <li>COM2 (1)</li> </ul> | PLC Setting[ HYOSUNG MODBUS Slave ]         Alias Name :       PLC1         Interface :       Serial         Protocol :       MODBUS RTU(Slave)                                                                                                    | Comm Manual |
| COM3 (0)<br>Ethernet (0)<br>Wireless (0)<br>USBDevice (0)                                                                                                    | Use Redundancy         Operate Condition :       AND         Change Condition :       TimeOut         5       (Second)         Edit                                                                                                    |             |
|                                                                                                    | Primary Option         SendWait (ms)       300         Station Num       0         [AccessMemoryRange]         [0 Device]       0         [1 Device]       0         [2 Device]       0         [3 Device]       0         [4 Device]       0         [7 Device]       0         [9 acket Count System Buffer]         ReadPacketCount       0         [32Bit Swap]         Unuse |             |
| < >>                                                                                                    |                                                                                                    |             |
|                                                                                                    |                                                                                                    | Apply Close |

| Items                   | Settings                                                                  | Remarks               |
|-------------------------|---------------------------------------------------------------------------|-----------------------|
| Interface               | Select "Serial".                                                          | Refer to "2. External |
| Protocol                | Select the communication protocol between the TOP and an external device. | device selection".    |
| TimeOut (ms)            | Set the time for the TOP to wait for a response from an external device.  |                       |
| SendWait (ms)           | Set the waiting time between TOP's receiving a response from an external  |                       |
|                         | device and sending the next command request.                              |                       |
| Station Num             | Set the TOP (Slave) prefix.                                               |                       |
| AccessMemoryRange       |                                                                           |                       |
| 0 Devie                 | 0 Device ADDRESS Range Setting                                            |                       |
| 1 Devie                 | 1 Device ADDRESS Range Setting                                            |                       |
| 3 Devie                 | 3 Device ADDRESS Range Setting                                            |                       |
| 4 Devie                 | 4 Device ADDRESS Range Setting                                            |                       |
| PacketCountSystemBuffer |                                                                           |                       |
| ReadPacketCount         | ReadPacket Count                                                          |                       |
| WritePacketCount        | WritPacket Count                                                          |                       |
| [32BIT SWAP ]           | Not used, used                                                            |                       |

![](_page_5_Picture_0.jpeg)

[32BIT SWAP] Changing Unuse to Use will activate the options below.

| [220% Curren]      |                                                 |   |
|--------------------|-------------------------------------------------|---|
| [32BIT SWap]       |                                                 |   |
| Use 🗸              |                                                 |   |
| 32Bit Swap Mode    | Little Endian With byte-swapped(2 1 4 3) $\sim$ |   |
| SwapAddressRange   | 0 ~ 10239                                       |   |
| Swap Address Count | 2 ~                                             |   |
|                    | Swap-SysAddr 1                                  |   |
| 🚺 SYS 🗸 🗸 0000     |                                                 |   |
|                    | Swap-SysAddr 2                                  |   |
| 🚺 SYS 🗸 🗸 0000     |                                                 | ~ |

#### - 32 BIT SWAP MODE

Big Endian Format(4 3 2 1)

Big Endian With byte-swapped(3 4 1 2)

Little Endian Format(1 2 3 4)

Little Endian With byte-swapped(2 1 4 3)

Put the 4 forms of data on the master and the default value is Little Endian With byte-swapped (2 1 4 3).

## - SwapAddressRange

The swap sytem buffer range. If you don't intend to use it use 1 to 0  $\,$ 

## - SwapAddressCount

You can choose individually, and not scope. Choose from 1-9.

![](_page_6_Picture_0.jpeg)

#### 3.2. Communication setting in TOP

\* This is a setting method when "Use HMI Setup" in the setting items in "3.1 TOP Design Studio" is not checked.

■ Touch the top of the TOP screen and drag it down. Touch "EXIT" in the pop-up window to go to the main screen.

![](_page_6_Picture_4.jpeg)

#### (1) Communication interface setting

■ [Main Scree > Control Panel> Serial]

![](_page_6_Figure_7.jpeg)

| Items               | ТОР        | External device | Remarks |  |
|---------------------|------------|-----------------|---------|--|
| Signal Level (port) | RS-232C    | RS-232C         |         |  |
|                     | RS-422/485 | RS-422/485      |         |  |
| Baud Rate           | 38400      |                 |         |  |
| Data Bit            | 8          |                 |         |  |
| Stop Bit            |            | 1               |         |  |
| Parity Bit          | No         | ne.             |         |  |

\* The above settings are setting examples recommended by the company.

| Items        | Description                                                                                     |
|--------------|-------------------------------------------------------------------------------------------------|
| Signal Level | Select the serial communication method between the TOP and an external device.                  |
| Baud Rate    | Select the serial communication speed between the TOP and an external device.                   |
| Data Bit     | Select the serial communication data bit between the TOP and an external device.                |
| Stop Bit     | Select the serial communication stop bit between the TOP and an external device.                |
| Parity Bit   | Select the serial communication parity bit check method between the TOP and an external device. |

![](_page_7_Picture_0.jpeg)

#### (2) Communication option setting

■ [Main Screen > Control Panel > PLC]

|               | ra.          | Poor         | Fral Danal  |          |          |          |          |
|---------------|--------------|--------------|-------------|----------|----------|----------|----------|
|               |              | 101          |             | PLC      |          |          | ×        |
| Run           | System       | Driver(COM2) | PLC1(HYOSUN | G MODBUS | S Slave) | •        |          |
|               |              | Interface    | Serial      |          | -        |          | <b>_</b> |
| MNC           |              | Protocol     | MODBUS RTU( | Slave)   | -        |          |          |
|               | PLC See      | SendWait     | 300 🖨       |          |          |          |          |
| VNC<br>Viewer |              | Station N    | 0           |          |          |          |          |
|               | [     ] 🔍    | [AccessMe    |             |          |          |          |          |
|               | Ethernet Se  | [O Device    | 0           | ~        | 10       | -        |          |
|               |              | [1 Device    | 11          | ~        | 20       | -        |          |
| Screen        | HAT W        | [3 Device    | 21          | ~        | 30       | <b>•</b> |          |
| Silot         | Diagnostic f | [4 Device    | 31 🜲        | ~        | 40       | <b></b>  |          |
|               | Ma           | [Packet (    |             |          |          |          |          |
|               |              | ReadPacke    | 500 🜲       |          |          |          | - 1      |
|               | [System]     | Diagnostic   |             |          |          | Apply    | Cancel   |

| Items                   | Settings                                                                  | Remarks               |
|-------------------------|---------------------------------------------------------------------------|-----------------------|
| Interface               | Select "Serial".                                                          | Refer to "2. External |
| Protocol                | Select the communication protocol between the TOP and an external device. | device selection".    |
| TimeOut (ms)            | Set the time for the TOP to wait for a response from an external device.  |                       |
| CondWait (ma)           | Set the waiting time between TOP's receiving a response from an external  |                       |
| Sendwalt (ms)           | device and sending the next command request.                              |                       |
| Station Num             | Set the TOP (Slave) prefix.                                               |                       |
| AccessMemoryRange       |                                                                           |                       |
| 0 Devie                 | 0 Device ADDRESS Range Setting                                            |                       |
| 1 Devie                 | 1 Device ADDRESS Range Setting                                            |                       |
| 3 Devie                 | 3 Device ADDRESS Range Setting                                            |                       |
| 4 Devie                 | 4 Device ADDRESS Range Setting                                            |                       |
| PacketCountSystemBuffer |                                                                           |                       |
| ReadPacketCount         | ReadPacket Count                                                          |                       |
| WritePacketCount        | WritPacket Count                                                          |                       |
| [32BIT SWAP ]           | Not used, used                                                            |                       |

[32BIT SWAP] Changing Unuse to Use will activate the options below.

|      |                    |                       |               |        | TOP | 대한민국대표 디지패널<br>Touch Operation Panel |   |
|------|--------------------|-----------------------|---------------|--------|-----|--------------------------------------|---|
| [32B | Bit Swap]          |                       |               |        |     |                                      |   |
|      | Use 👻              |                       |               |        |     |                                      |   |
|      | 32Bit Swap Mode    | Little Endian With by | yte-swapped(2 | 143) 🔻 |     |                                      |   |
|      | SwapAddressRange   | 0                     | ~             | 10239  |     |                                      |   |
|      | Swap Address Count | 2 🗸                   | ]             |        |     |                                      | = |
|      |                    | Swap-SysAddr 1        |               |        |     |                                      |   |
|      | SYS - 000          | 10                    |               |        |     |                                      |   |
|      |                    | Swap-SysAddr 2        |               |        |     |                                      |   |
|      | SYS - 002          | o                     |               |        |     |                                      | - |

### - 32 BIT SWAP MODE

Big Endian Format(4 3 2 1)

Big Endian With byte-swapped(3 4 1 2)

Little Endian Format(1 2 3 4)

Little Endian With byte-swapped(2 1 4 3)

Put the 4 forms of data on the master and the default value is Little Endian With byte-swapped (2 1 4 3).

### - SwapAddressRange

The swap sytem buffer range. If you don't intend to use it use 1 to 0  $\,$ 

## - SwapAddressCount

You can choose individually, and not scope. Choose from 1-9.

## **3.3 Communication diagnostics**

바하미그대표 더위했네

Check the interface setting status between the TOP and an external device.

![](_page_9_Picture_0.jpeg)

- Touch the top of the TOP screen and drag it down. Touch "EXIT" in the pop-up window to go to the main screen.
- From [Control panel> Serial], confirm that the COM port settings you want to use are the same as the external device
- Diagnosis of whether the port communication is normal or not
- Touch "Communication diagnostics" in [Control Panel > PLC].

- The Diagnostics dialog box pops up on the screen and determines the diagnostic status.

| ОК             | Communication setting normal                                                                             |
|----------------|----------------------------------------------------------------------------------------------------|
| Time Out Error | Communication setting abnormal                                                                           |
|                | - Check the cable, TOP, and external device setting status. (Reference: Communication diagnostics sheet) |

Communication diagnostics sheet

- If there is a problem with the communication connection with an external terminal, please check the settings in the sheet below.

| Items            | Contents                              |                       | Check |    | Remarks                               |
|------------------|---------------------------------------|-----------------------|-------|----|---------------------------------------|
| System           | How to connect the system             |                       | OK    | NG | 1 System configuration                |
| configuration    | Connection cable name                 | 2                     | ОК    | NG | <u>1. System computation</u>          |
| TOP              | Version information                   |                       | OK    | NG |                                       |
|                  | Port in use                           |                       | OK    | NG |                                       |
|                  | Driver name                           |                       | OK    | NG |                                       |
|                  | Other detailed settings               |                       | OK    | NG |                                       |
|                  | Relative prefix                       | Project setting       | ОК    | NG |                                       |
|                  |                                       | Communication         | OK    | NC | 2. External device selection          |
|                  |                                       | diagnostics           | ŬK    | NG | 3. Communication setting              |
|                  | Serial Parameter                      | Transmission          | OK    | NG |                                       |
|                  |                                       | Speed                 | OK    | NG |                                       |
|                  |                                       | Data Bit              | OK    | NG |                                       |
|                  |                                       | Stop Bit              | OK    | NG |                                       |
|                  |                                       | Parity Bit            | OK    | NG |                                       |
| External device  | CPU name                              |                       | OK    | NG |                                       |
|                  | Communication port name (module name) |                       | OK    | NG |                                       |
|                  | Protocol (mode)                       |                       | OK    | NG |                                       |
|                  | Setup Prefix                          |                       | OK    | NG |                                       |
|                  | Other detailed settings               |                       | OK    | NG | 4 External device setting             |
| Serial Parameter | Serial Parameter                      | Transmission<br>Speed | ОК    | NG | 4. External device setting            |
|                  |                                       | Data Bit              | OK    | NG |                                       |
|                  |                                       | Stop Bit              | OK    | NG |                                       |
|                  |                                       | Parity Bit            | OK    | NG |                                       |
|                  | Check address range                   |                       |       |    | 6. Supported addresses                |
|                  |                                       |                       | OK    | NG | (For details, please refer to the PLC |
|                  |                                       |                       |       |    | vendor's manual.)                     |

![](_page_10_Picture_0.jpeg)

## 4. External device setting

Refer to the user manual of the external device to set "HYOSUNG MODBUS Serial Slave Driver" in the external device I/F.

![](_page_10_Picture_3.jpeg)

- Take caution when selecting RTU/ASCII mode in Protocol Frame format.

- Check the contents of the address map on the external device side and use the communication address according to its contents.

![](_page_11_Picture_0.jpeg)

## 5. Cable table

This chapter introduces a cable diagram for normal communication between the TOP and the corresponding device. (The cable diagrams described in this section may differ from the external device vendor's recommendations.)

#### ■ RS-232C (1:1 connection)

| CC                  | M      |        |                  |        | PLC |
|---------------------|--------|--------|------------------|--------|-----|
| Pin                 | Signal | Pin    | Cable connection | Signal |     |
| arrangement*Note 1) | name   | number |                  | name   |     |
| 15                  | CD     | 1      |                  |        |     |
| $(\circ \circ)$     | RD     | 2      |                  | SD     |     |
|                     | SD     | 3      |                  | RD     |     |
| 6 9<br>Pacad on     | DTR    | 4      | •                | DTR    |     |
|                     | SG     | 5      |                  | SG     |     |
| cable connector     | DSR    | 6      | •                | DSR    |     |
| front               | RTS    | 7      | •                | RTS    |     |
| D-SUB 9 Pin male    | CTS    | 8      |                  | CTS    |     |
| (male, convex)      |        | 9      |                  |        |     |

\*Note 1) The pin arrangement is as seen from the connecting side of the cable connection connector.

#### ■ **RS-422** (1:1 connection)

| CC                  | M      |        |                  |        | PLC |
|---------------------|--------|--------|------------------|--------|-----|
| Pin                 | Signal | Pin    | Cable connection | Signal |     |
| arrangement*Note 1) | name   | number |                  | name   |     |
| 15                  | RDA(+) | 1      |                  | SDA(+) |     |
| $(\circ \circ)$     |        | 2      | •                | SDB(-) |     |
|                     |        | 3      | •                | RDA(+) |     |
| 6 9                 | RDB(-) | 4      | ┝────┥│ ┡────    | RDB(-) |     |
|                     | SG     | 5      |                  | SG     |     |
| cable connector     | SDA(+) | 6      | •                |        |     |
| front.              |        | 7      |                  |        |     |
| D-SUB 9 Pin male    |        | 8      |                  |        |     |
| (male, convex)      | SDB(-) | 9      | •                |        |     |

\*Note 1) The pin arrangement is as seen from the connecting side of the cable connection connector.

#### ■ **RS-485** (1:1 connection)

| CC                  | M      |        |                  |        | PLC |
|---------------------|--------|--------|------------------|--------|-----|
| Pin                 | Signal | Pin    | Cable connection | Signal |     |
| arrangement*Note 1) | name   | number |                  | name   |     |
| 15                  | RDA(+) | 1      | - p              | SDA(+) |     |
| $(\circ \circ)$     |        | 2      | P                | SDB(-) |     |
|                     |        | 3      |                  | RDA(+) |     |
| 6 9<br>Record on    | RDB(-) | 4      | <b>⊢ – –</b>     | RDB(-) |     |
| communication       | SG     | 5      |                  | SG     |     |
| cable connector     | SDA(+) | 6      | -•               |        |     |
| front               |        | 7      |                  |        |     |
| D-SUB 9 Pin male    |        | 8      |                  |        |     |
| (male, convex)      | SDB(-) | 9      |                  |        |     |

\*Note 1) The pin arrangement is as seen from the connecting side of the cable connection connector.

![](_page_12_Picture_0.jpeg)

#### ■ **RS-485** (1:1 connection)

| COM3            |        |                     |        | PLC |
|-----------------|--------|---------------------|--------|-----|
| Din arrangement | Signal | Cable connection    | Signal |     |
| Pin analigement | name   |                     | name   |     |
|                 | +      | •                   | SDA(+) |     |
| 0               | -      |                     | SDB(-) |     |
| O SG            | SG     | └──┐ <b>└──</b> ┤── | RDA(+) |     |
| 201 -           |        | •                   | RDB(-) |     |
|                 |        |                     | SG     |     |
| 0               |        |                     |        |     |
|                 |        |                     |        |     |

**RS-422** (1:N connection) – Refer to 1:1 connection to connect in the following way.

| TOP         | Cable connection and signal | PLC         | Cable connection and signal | PLC         |
|-------------|-----------------------------|-------------|-----------------------------|-------------|
| Signal name | direction                   | Signal name | direction                   | Signal name |
| RDA(+)      |                             | SDA(+)      |                             | SDA(+)      |
| RDB(-)      |                             | SDB(-)      |                             | SDB(-)      |
| SDA(+)      |                             | RDA(+)      |                             | RDA(+)      |
| SDB(-)      |                             | RDB(-)      |                             | RDB(-)      |
| SG          |                             | SG          |                             | SG          |

### ■ RS-485 (1:N/N:1 connection) – Refer to 1:1 connection to connect in the following way.

| TOP         | Cable connection and signal | PLC         | Cable connection and signal | PLC         |
|-------------|-----------------------------|-------------|-----------------------------|-------------|
| Signal name | direction                   | Signal name | direction                   | Signal name |
| RDA(+)      | • •                         | SDA(+)      | • •                         | SDA(+)      |
| RDB(-)      |                             | SDB(-)      |                             | SDB(-)      |
| SDA(+)      | ┝━┫   ┣━                    | RDA(+)      | <u>├</u> ●                  | RDA(+)      |
| SDB(-)      | <b>⊢_</b> • •               | RDB(-)      | <b>├</b>                    | RDB(-)      |
| SG          |                             | SG          |                             | SG          |

![](_page_13_Picture_0.jpeg)

## 6. Supported addresses

#### The devices available in TOP are as follows:

The device range (address) may differ depending on the CPU module series/type. The TOP series supports the maximum address range used by the external device series. Please refer to each CPU module user manual and be take caution to not deviate from the address range supported by the device you want to use.

|                  | Bit Address         | Word Address  | 32 bits | Remarks  |
|------------------|---------------------|---------------|---------|----------|
| Coil             | 00000.00 – 10239.15 | 00000 – 10239 |         |          |
| Discrete Input   | 00000.00 - 10239.15 | 00000 – 10239 | 1.41    | *Note 1) |
| Input Register   | 00000.00 – 10239.15 | 00000 – 10239 | L/H     | *Note 1) |
| Holding Register | 00000.00 - 10239.15 | 00000 – 10239 |         |          |

\*Note 1) Cannot be written (Read-only)

Maximum SYSTEM BUFFER is 10239

| "HYOSUNG MODBUS Slave Driver | " Support Command (Function) Table |
|------------------------------|------------------------------------|
|------------------------------|------------------------------------|

| Descriptions           | Code | Descriptions              | Code | Descriptions                  | Code |
|------------------------|------|---------------------------|------|-------------------------------|------|
| Read Coils             | 01   | Diagnostics               | 08   | Write File Record (Homing)    | 15   |
|                        |      | (Homing)                  |      |                               |      |
| Read Discrete Inputs   | 02   | Get Comm Event Counter    | 0B   | Mask Write Register (Homing)  | 16   |
|                        |      | (Homing)                  |      |                               |      |
| Read Holding Registers | 03   | Get Comm Event Log        | 0C   | Read/Write Multiple registers | 17   |
|                        |      | (Homing)                  |      | (Homing)                      |      |
| Read Input Registers   | 04   | Write Multiple Coils      | 0F   | Read FIFO Queue               | 18   |
|                        |      |                           |      | (Homing)                      |      |
| Write Single Coil      | 05   | Write Multiple registers  | 10   | Encapsulated I/F Transport    | 2B   |
|                        |      |                           |      | (Homing)                      |      |
| Write Single Register  | 06   | Report Slave ID           | 11   |                               |      |
|                        |      | (Homing)                  |      |                               |      |
| Read Exception Status  | 07   | Read File Record (Homing) | 14   |                               |      |
| (Homing)               |      |                           |      |                               |      |